# **GUIDELINES FOR THE ON-LINE APPLICATION TO PHD COURSE**

Go to the web page http://sportello.unibg.it/esse3/Home.do

Click on "Registration" if you are new student. Fill in with your personal details and choose your password. (NOTE: Your password must contain at least 8 letters/numbers)

Click "Login" if you are already our student.

| Sportello Internet                                                                                                    | DANIELA TROCANO                                      |
|----------------------------------------------------------------------------------------------------|------------------------------------------------------|
| Registered Users Area - Welcome                                                                                                    | Change Password                                      |
| Welcome to the reserved area of Università degli Studi di Bergamo.<br>If you wish to proceed with pre-enrolment or enrolment for degree course (laurea triennale), Master's degree (laurea magistrale), Master's degree of 5 years duration (Laurea magistrale a ciclo unico) or with pre- | < Registrar's Office Admission test                  |
| PLEASE NOTE: If you are NON EUROPEAN prospective student (living in Italy or living abroad and hold a foreign University Diploma) wishing to apply at the pre-admission call for the English taught Master's Degree Courses please click 'Registrar's Of left side of this page).          | Evaluation test                                      |
|                                                                                                    | State Exams                                          |
|                                                                                                    | Payments                                             |
|                                                                                                    | Study qualification                                  |
|                                                                                                    | Invalidity Declaration                               |
|                                                                                                    | Impegni e Prenotazioni Appuntamenti<br>in Segreteria |
|                                                                                                    |                                                      |
|                                                                                                    |                                                      |
|                                                                                                    |                                                      |
| Home Servizi disponibili Torna al sito Unibg.it                                                                                                    |                                                      |

Click "Registrar's Office" and click "Admission tests"

| UNIVERSITÀ<br>DEGLI STUDI<br>DI BERGAMO              | Sportello Internet | HENU |
|------------------------------------------------------|--------------------|------|
| Admission tests                                      |                    |      |
| Through the following pages you can sign up to an ad | mission test.      |      |
| Admission tests                                      |                    |      |
|                                                      |                    |      |
|                                                      |                    |      |
|                                                      |                    |      |
|                                                      |                    |      |
|                                                      |                    |      |

Click "Admission tests"

|                                                                                    | SITÀ<br>TUDI<br>IAMO Sportello Internet                                          | няк                           |
|------------------------------------------------------------------------------------|----------------------------------------------------------------------------------|-------------------------------|
| Select title type<br>Select the title type you wish to access<br>Select title type |                                                                                  | ∓ Legenda<br>★ Mandatory data |
| Post-Reform*                                                                       | PhD     Master's degree (two years)     Specializzazione di attività di Sostegno |                               |
| Back Next                                                                          |                                                                                  |                               |

Home Servizi disponibili Torna al sito Unibg.it

### Tick P.H.D. and the click "Next"

#### Tick the text to which you want to subscribe and then click <code>``Next''</code>

| UNIVER<br>DEGLIS<br>DI BERG        | SITĂ<br>IDDI<br>AMO                                                                      | нена             |  |  |  |  |
|------------------------------------|------------------------------------------------------------------------------------------|------------------|--|--|--|--|
| Tests list                         |                                                                                          | I Legenda        |  |  |  |  |
| Select the test you wish to access |                                                                                          | 🔆 Mandatory data |  |  |  |  |
| Test selection                     |                                                                                          |                  |  |  |  |  |
| Test*                              | CONDIMA E DIRITTO DELLIMPRESA (BUSINESS & LAW) from 05/05/2022 08:29 to 1//06/2022 11:59 |                  |  |  |  |  |
| Test*                              | Test* O SCIENZE DELLA PERSONA E NUOVO WELFARE from 05/05/2022 08:31 to 17/06/2022 11:59  |                  |  |  |  |  |
| Test*                              | Test* O SCIENZE LINGUISTICHE from 05/05/2022 08:30 to 17/06/2022 11:59                   |                  |  |  |  |  |
| Test*                              | O STUDI UMANISTICI TRANSCULTURALI from 05/05/2022 08:30 to 17/06/2022 11:59              |                  |  |  |  |  |
| Test*                              | O TECHNOLOGY, INNOVATION AND MANAGEMENT from 05/05/2022 08:30 to 17/06/2022 11:59        |                  |  |  |  |  |
| Back Next                          |                                                                                          |                  |  |  |  |  |

#### Click "confirm and proceed"

Home Servizi disponibili Torna al sito Unibg.it

Home Servizi disponibili Torna al sito Unibg.it

| UNIVERSITÀ<br>DEGLI STUDI<br>DI BERGAMO               | Sportello Internet                    | NU |
|-------------------------------------------------------|---------------------------------------|----|
| Confirm the choice of the test                        |                                       |    |
| Verify the information on the choices made in previou | as pages.                             |    |
| Test                                                  |                                       | _  |
| Study Course Type                                     | PhD                                   |    |
| Description                                           | TECHNOLOGY, INNOVATION AND MANAGEMENT |    |
| Back Confirm and proceed                              |                                       |    |
|                                                       |                                       |    |
|                                                       |                                       |    |
|                                                       |                                       |    |
|                                                       |                                       |    |

If you have already inserted an identity document the page shows you all data. In this case click "Next". If not click Submit a new identity document and see the following page

In this regard, please remember, if you are an already registered user, to check that the data entered is complete, with particular reference to the e-mail address and mobile phone number.

|                                          | UNIVERSI<br>DEGLI STU<br>DI BERGAI | тà<br>Joi <b>Spor</b> t       | tello Interi               | net               |       |                |              |                   |         |                                                                               | MENU |
|------------------------------------------|------------------------------------|-------------------------------|----------------------------|-------------------|-------|----------------|--------------|-------------------|---------|-------------------------------------------------------------------------------|------|
| Identity document                        | <b>:S</b><br>identity docum        | ents entered previously and i | is given the opportunity t | o enter new ones. |       |                |              |                   |         | <ul> <li>Legenda</li> <li>Valid document</li> <li>Expired document</li> </ul> |      |
| Type of document                         | ld                                 | Issuing authority             | Date of issue              | Expiring date     | State | Nazione emiss. | Città emiss. | Presenza allegati | Actions | 🔍 Details                                                                     |      |
|                                          |                                    |                               |                            |                   | 0     |                |              | Yes               | 9.60    | Delete                                                                        |      |
| Submit a new identity docur<br>Back Next | nent                               |                               | 1                          |                   | 1     |                |              | i                 |         |                                                                               |      |

If you do not need assistance to take the text, select No and "Next".

If you need assistance, select Yes and "Next" and complete the next screen.

| UNIVERSITÀ<br>DEGLI STUDI<br>DI BERGAMO                                                  | Sportello Internet  | щио                           |
|------------------------------------------------------------------------------------------|---------------------|-------------------------------|
| Select the administrative category<br>Select your administrative category for the test   | and disability aids | ∓ Legenda<br>★ Mandatory data |
| Assistance to take the test<br>I request assistance to take the test (Act 104/9<br>O Yes |                     |                               |
| Back Next                                                                                |                     |                               |

If the information is correct click "Confirm and continue" otherwise "Back" to make changes

| UNIVERSITÀ<br>DEGLI STUDI<br>DI BERGAMO               | Sportello Internet |                                                                 |   |  |  |  |
|-------------------------------------------------------|--------------------|-----------------------------------------------------------------|---|--|--|--|
| Confirm your test registration                        |                    |                                                                 |   |  |  |  |
| Verify the information on the choices made in previou | is page            |                                                                 |   |  |  |  |
| Test                                                  |                    |                                                                 |   |  |  |  |
|                                                       |                    |                                                                 |   |  |  |  |
| Tipologia titolo di studio                            |                    | PhD                                                             |   |  |  |  |
| Description                                           |                    | TECHNOLOGY, INNOVATION AND MANAGEMENT                           |   |  |  |  |
| Valido per                                            |                    |                                                                 | 1 |  |  |  |
| Dettaglio                                             |                    | 730 - Technology, Innovation and Management, PDS0-2022 - comune |   |  |  |  |
| Administrati iiiiity aids                             |                    |                                                                 |   |  |  |  |
| Request of assistance to take the test                |                    | No                                                              |   |  |  |  |
| Back Confirm and proceed                              |                    |                                                                 | _ |  |  |  |

Home Servizi disponibili Torna al sito Unibg.it

If you need to insert a possible invalidity declaration click on "Insert new invalidity declaration", otherwise click on "Next".

| UNIVERSITÀ<br>DEGLI STUDI<br>DI BERGAMO                                                                                                    | Sportello Internet | неми |
|----------------------------------------------------------------------------------------------------|--------------------|------|
| Invalidity Declaration<br>This page shows all the submitted invalidity declaration<br>There is no invalidity declarations<br>Insert new invalidity declaration<br>Back Next | ons.               | ida  |

Home Servizi disponibili Torna al sito Unibg.it

Click on the "Insert" button to enter your qualifications and complete the forms that the system offers you. At the end click on "Proceed"

|                                                                                                    | UNIVERSITÀ<br>DEGLI STUDI<br>DI BERGAMO<br>Sporte | ello Internet |                |                  | HERU                                                               |  |
|----------------------------------------------------------------------------------------------------|---------------------------------------------------|---------------|----------------|------------------|--------------------------------------------------------------------|--|
| Details of the qualifications required     Image: Complexity of Complexity of Complexity |                                                   |               |                |                  |                                                                    |  |
| Educa                                                                                                    | ational Credentials Required                      | required.     |                |                  | <ul> <li>Titolo dichiarato</li> <li>Titolo obbligatorio</li> </ul> |  |
| Status<br>block                                                                                                    | Title<br>High School degree                       | Note          | State<br>Title | Action           | • Titolo non obbligatorio                                          |  |
| Alter                                                                                                    | native qualifications                             |               |                |                  | Cancella titolo                                                    |  |
| Option                                                                                                    | 1:                                                |               | Chala          |                  |                                                                    |  |
| block                                                                                                    | Title<br>Degree                                   | Note          | Title          | Action<br>Insert |                                                                    |  |
| Option<br>Status                                                                                                    | Option 2:<br>Status Status                        |               |                |                  |                                                                    |  |
| block                                                                                                    | Title<br>SPECIALISTIC DEGREE                      | Note          | Title<br>©     | Action           |                                                                    |  |

Option 3:

Now it is necessary to enclose some mandatory type of documents as established in the call for application, click "Yes" and then "Next". Fill in all fields, attached the document and then click "Next". Repeat the operation for each document to be attached. At the end click "No" and then "Next".

| Qualifice cuments for the assessment<br>In this section you can insert documents and/or qualifications which contribute to<br>The selected exam envisages the following type of documents and/ | F Legenda     Mandatory data     Details     Edit |     |     |  |    |        |  |
|----------------------------------------------------------------------------------------------------|---------------------------------------------------|-----|-----|--|----|--------|--|
| Tipo titolo                                                                                                    |                                                   |     |     |  |    | Delete |  |
| Academic record                                                                                                    |                                                   |     |     |  |    |        |  |
| Research Project                                                                                                    |                                                   |     |     |  |    |        |  |
| Other Documents                                                                                                    |                                                   |     |     |  |    |        |  |
| Letter of reference                                                                                                    |                                                   |     |     |  |    |        |  |
| Publications                                                                                                    |                                                   |     |     |  |    |        |  |
| Annexes for the degree Equivalence                                                                                                    |                                                   |     |     |  |    |        |  |
| Letter of academic interest                                                                                                    |                                                   |     |     |  |    |        |  |
| List of academic qualifications                                                                                                    |                                                   |     |     |  |    |        |  |
| aff-certification of qualification held                                                                                                    |                                                   |     |     |  |    |        |  |
| Declared qualifications                                                                                                    | Declared qualifications                           |     |     |  |    |        |  |
| Туре                                                                                                    | Title                                             | Act | ion |  |    |        |  |
| Other Documents                                                                                                    | cv                                                | 9   | 8   |  | 60 |        |  |
| Research Project                                                                                                    | lesearch Project Oricerca 🔍 🖗 🕥                   |     |     |  |    |        |  |
| Do you want to attach additional documents and /or titles?*                                                                                                    |                                                   |     |     |  |    |        |  |
| () Yes                                                                                                    |                                                   |     |     |  |    |        |  |
| ○ No                                                                                                    |                                                   |     |     |  |    |        |  |
| Back Next                                                                                                    |                                                   |     |     |  |    |        |  |

#### These are the documents you attached. Click "Next" and proceed

| UNIVERSITÀ<br>DEGLI STUDI<br>DI BERGAMO                   | Sportello Internet      | E KON               |
|-----------------------------------------------------------|-------------------------|---------------------|
| Confirm qualifications and docume<br>Verify data entered. | ents for the assessment |                     |
| Туре                                                      |                         | Title               |
| Other Documents                                           | cv                      |                     |
| Research Project                                          |                         | Progetto di ricerca |
| Back Next                                                 |                         |                     |

### Click "Compila" and answer the question and then click "Next"

| UNIVERSITÀ<br>DEGLI STUDI<br>DI BERGAMO                   | Sportello Internet |        |                       |                         |  |
|-----------------------------------------------------------|--------------------|--------|-----------------------|-------------------------|--|
| Elenco questionari                                        | Elenea questionari |        |                       |                         |  |
| * Mandatory data                                          |                    |        |                       |                         |  |
| In questa pagina sono elencati i questionari compilabili. |                    |        | Questionario completo |                         |  |
| Questionario                                              |                    | Status | Azioni                | Questionario incompleto |  |
| Questionaire *                                            |                    | •      | Compila               |                         |  |
| Indietro                                                  |                    |        |                       |                         |  |

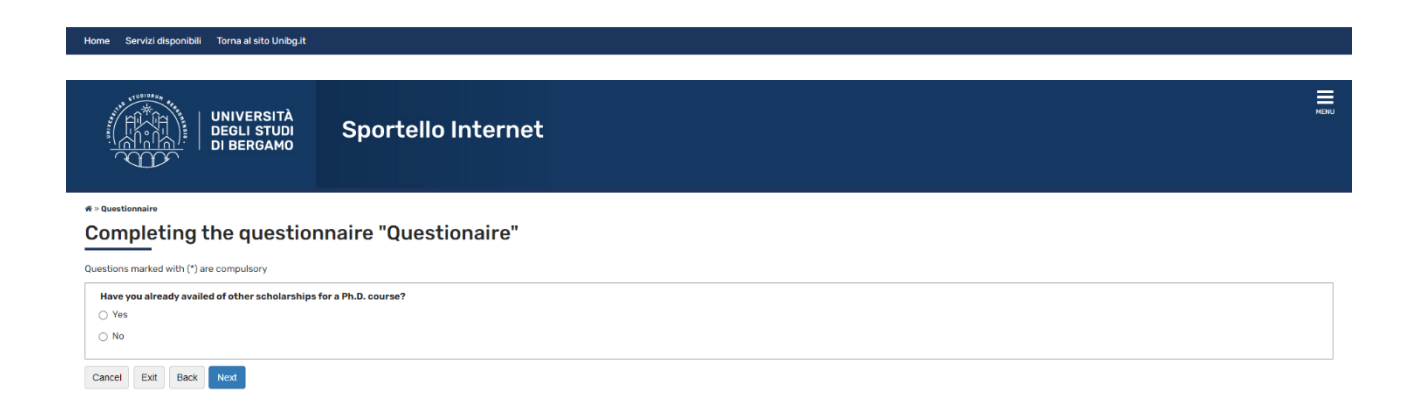

# Click "Next", then "Esci" and then click "Avanti"

| UNIVERSITÀ<br>DEGLI STUDI<br>DI BERGAMO           | Sportello Internet  | MERU |
|---------------------------------------------------|---------------------|------|
| ≉ ∝ Questionario<br>Riepilogo Questionaire        |                     |      |
| Il questionario non è stato CONFERMATO.           |                     |      |
| Tutte le domande del questionario sono complete   | 8.                  |      |
| Next Esci Stampa                                  |                     |      |
| Have you already availed of other scholarships fo | for a Ph.D. course? |      |
|                                                   | No                  |      |
| Edit Page1<br>Next Esci @Stampa                   |                     |      |
|                                                   | Sportello Internet  | MENU |
| * - questionario<br>Riepilogo Questionaire        |                     |      |

| Il questionario è stato CONFERMATO.                                |  |  |  |  |
|--------------------------------------------------------------------|--|--|--|--|
| Clicca "Esci" per proseguire con il processo                       |  |  |  |  |
| Esci 🖨 Stampa                                                      |  |  |  |  |
| Page 1                                                             |  |  |  |  |
| Have you already availed of other scholarships for a Ph.D. course? |  |  |  |  |
| No                                                                 |  |  |  |  |
| Esci 🚑 Stampa                                                      |  |  |  |  |

#### Click "Complete the access to the test"

| UNIVERSITÀ<br>DEGLI STUDI<br>DI BERGAMO               | Sportello Internet | ш                                                               |  |
|-------------------------------------------------------|--------------------|-----------------------------------------------------------------|--|
| Confirm the choice of test                            |                    |                                                                 |  |
| Verify the information on the choices made in previou | s pages.           |                                                                 |  |
| Admission exam                                        |                    |                                                                 |  |
| Type of degree                                        |                    | PhD                                                             |  |
| Description                                           |                    | TECHNOLOGY, INNOVATION AND MANAGEMENT                           |  |
| Valid for                                             |                    |                                                                 |  |
| Valid for                                             |                    |                                                                 |  |
| Details                                               |                    | 730 - Technology, Innovation and Management, PDS0-2022 - comune |  |
| Administrati                                          |                    |                                                                 |  |
| Request assistance for handicap                       |                    | No                                                              |  |
| Back Complete the access to the test                  |                    |                                                                 |  |

#### Home Servizi disponibili Torna al sito Unibg.it

The process of registration for the test has been completed.

You will also receive an email, automatically generated by the system, confirming that the application has been uploaded.

| UNIVERSITÀ<br>DEGLI STUDI<br>DI BERGAMO                                   | Sportello Internet | HAN                                   |  |  |  |
|---------------------------------------------------------------------------|--------------------|---------------------------------------|--|--|--|
| Test Registration Summary                                                 |                    |                                       |  |  |  |
| The process of registration for the test has been successfully completed. |                    |                                       |  |  |  |
| Admission test                                                            |                    |                                       |  |  |  |
| Descriptio~                                                               |                    | TECHNOLOGY, INNOVATION AND MANAGEMENT |  |  |  |
| Year                                                                      |                    | 2022/2023                             |  |  |  |
| Progressive number 2                                                      |                    |                                       |  |  |  |
| Administrative category and disability aids                               |                    |                                       |  |  |  |
| Request for disability aids for the conduct of the test No                |                    | No                                    |  |  |  |
| Request for the course                                                    |                    |                                       |  |  |  |
| Name of the course                                                        |                    |                                       |  |  |  |
| 730 - Technology, Innovation and Management, PDSO-2022 - comune           |                    |                                       |  |  |  |
| Documents                                                                 |                    |                                       |  |  |  |
| Туре                                                                      |                    | Description                           |  |  |  |
| Other Documents                                                           |                    | <u>CV</u>                             |  |  |  |
| Research Project E                                                        |                    | Progetto di ricerca                   |  |  |  |
| Home Edit registration Rinuncia alla candidatura                          |                    |                                       |  |  |  |

The progressive number indicated must be noted.

By clicking on "Edit registration" it will be possible to modify and/or integrate the application up to the deadline indicated in the Call.

ATTENTION: by clicking on "Rinuncia alla candidatura" the application presented will be completely canceled. To participate in the call, a new application must be entered.